1 / 14 ページ

Bコース

# コンピュータリテラシー

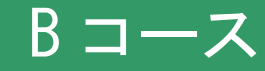

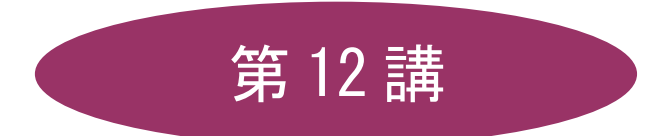

# [全15講]

# 2011 年度 春学期

基礎ゼミナール(コンピューティングクラス)

2011 年度 春学期 基礎ゼミナール (コンピューティングクラス) | Вコース | 第 12 講

# 第12講 データ管理1

#### 12-1 データベースソフトの概要

データベースとは集められた様々なデータをテーマや目的に沿って分類・整理したものです。データベースソフトでは、データベースを作成し、その管理を行います。何種類ものファイルや帳簿で管理していたデータを コンピュータ上で互いに参照しながら有効に活用することが可能となります。

#### 12-2 Accessの概要

リレーショナルデータベースソフト「Access」では次のようなことができます。

【データの管理】

集めて整理したデータを、「テーブル」というオブジェクトで管理します。この「テーブル」は複数作成して 管理することができます。

さらに管理している「テーブル」間を関連付けて、同時に利用することができます。

#### 【データの検索・抽出】

蓄積し管理している「テーブル」から、必要なデータを検索して抽出し、その結果を表示します。さらに加工 して表示することも可能です。

#### 【印刷】

管理しているデータを目的に応じて抽出し、効果的なレイアウトで出力することができます。

## 12-3 Access の起動

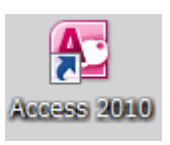

デスクトップの[Microsoft Access] アイコンをダブルクリックします。
[Access] が起動し、ウィンドウが表示されます。
アイコンがない環境では、[スタート]ボタン - [すべてのプログラム] - [Microsoft Office]
- [Microsoft Office Access2010]という手順で起動します。

# ※ 本テキストでは、操作画面の紹介が Access 2010 の画面構成となっています。

# 12-4 データベースファイルの新規作成

Access ではあらかじめ保存場所を決めてファイルを作成し、その中に必要な各種オブジェクトを作成して管理していきます。

2 / 14 ページ

#### 3 / 14 ページ

# 2011 年度 春学期 基礎ゼミナール (コンピューティングクラス) | Вコース | 第12 講

#### 【新規のファイル作成】

- 空のデータベースファイル「サークル名簿」を作成しましょう。
  - 1. 「Microsoft Office Access 作業の開始」が表示されていることを確認します。
  - 2. [空のデータベースを新規作成]の[空のデータベース]をクリックします。

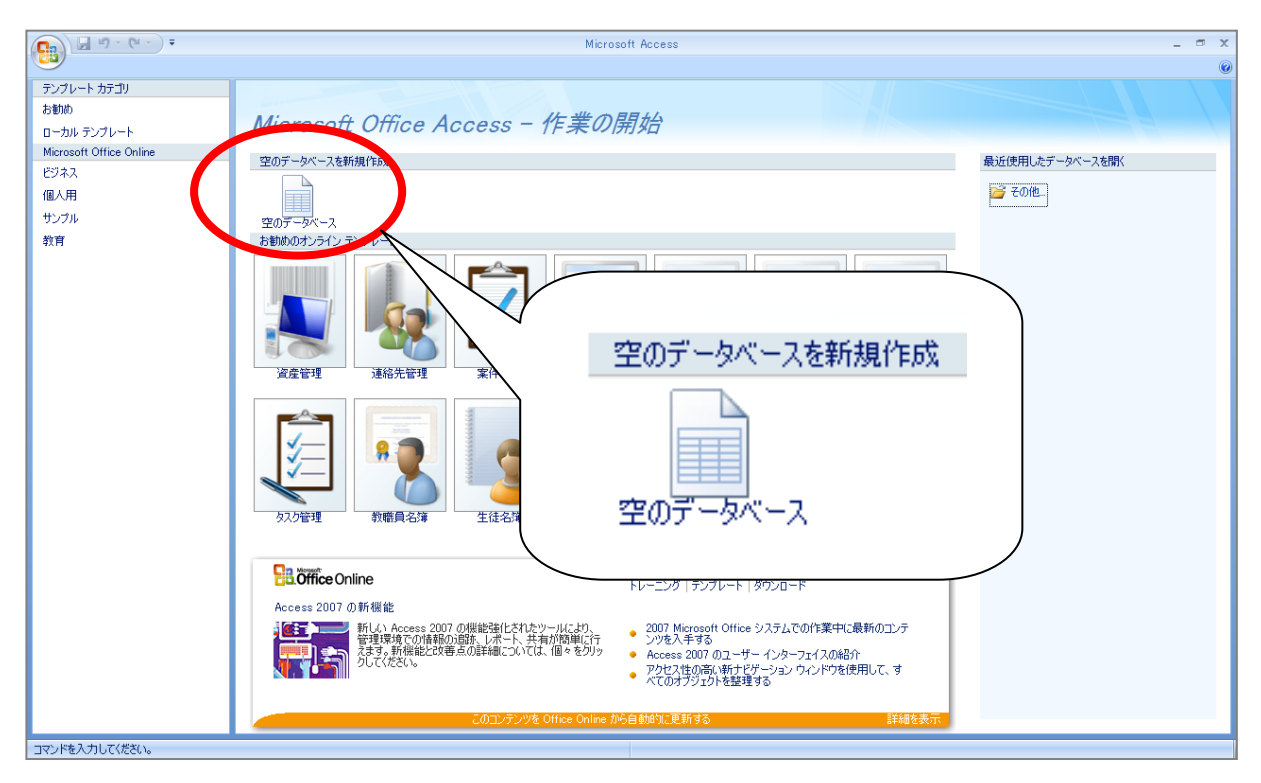

- 3. 画面右側の領域に[空のデータベース]が表示されます。
- 4. ファイル名右横の 🛛 🧉 をクリックします。
- 5. [新しいデータベース]ダイアログボックスが表示されます。
- 6. [保存先]を指定し、[ファイル名]に「サークル名簿」と入力し、 [OK]をクリックします。
- 7. 「*Microsoft Office Access* 作業の開始」に戻ります。
- 8. [ファイル名]に「サークル名簿」と表示されていることを確認し、[作成]をクリックします。

# 12-5 Accessの画面構成

|   | 名称          | 機能                                |  |
|---|-------------|-----------------------------------|--|
| 1 | 作業領域        | オブジェクトを表示したり、編集作業を行う領域です。         |  |
| 0 |             | 作成したオブジェクトの一覧が表示されるウィンドウです。各部名称   |  |
|   |             | や役割については、14ページを参照のこと。             |  |
| 3 | タブ付きドキュメント  | オブジェクトの表示を切り替えるタブのことです。           |  |
| 4 | 表示選択ショートカット | 画面のビューを切り替えます。書式設定は[データシートビュー]です。 |  |

DOSHISHA UNIVERSITY **OPEN** COURSEWARE: 同志社大学 オープンコースプロジェクト

# 2011 年度 春学期 基礎ゼミナール (コンピューティングクラス) | Вコース | 第12講

|                      | テーブル ツール         サークル 名簿: データベース (Access 2007) - Microsoft Access           レル         データシート                                                                                                    | - ® X<br>Ø |
|----------------------|----------------------------------------------------------------------------------------------------|------------|
|                      | データ型     オードに、または     マーク     マーク     マ |            |
| すべてのテーブル 🔹 🔍 🎞 テーブル1 |                                                                                                    | x          |
| テーブル1 余 ID           | 新しいフィールドの追加                                                                                                    |            |
| 2)<br>(2)            |                                                                                                    |            |
|                      | 1                                                                                                    | 4          |
|                      | ▶ N 10 素 フィルタなし 検索                                                                                                    |            |
| ) -92 -F LT -        |                                                                                                    |            |

# 12-6 Access の構成要素 (データベースオブジェクト)

Access ではひとつのデータベースファイルが「テーブル」「クエリ」「フォーム」「レポート」などのデータベ ースオブジェクトから構成されています。

| テーブル                       | テーブルの入れ物にあたるオブジェクト。データベース作成の中心となるもの。      |
|----------------------------|-------------------------------------------|
| クエリ                        | テーブルに格納したデータを、必要なところだけ取り出したり集計したりと、目的に応じて |
| ウエウ                        | 加工できるオブジェクト。                              |
| フォーム データを入力したり表示できるオブジェクト。 |                                           |
| L + L                      | データを印刷するためのオブジェクト。目的にあわせてレイアウトを変更したり、宛名ラベ |
| レホート                       | ルへの印刷などにも使用可能。                            |
| ページ                        | インターネットなどで利用できる Web ページを作成するオブジェクト。       |
| マクロ 一連の操作を登録して自動化するオブジェクト。 |                                           |
| モジュール                      | より高度な処理を行うよう、プログラミング言語を使用するオブジェクト。        |

# 12-7 テーブルの作成

テーブルはいくつかの「フィールド」と呼ばれる項目(列)と「レコード」と呼ばれる1件ずつのデータのま とまりで構成されます。

テーブルの表示 (ビュー) は主に次の2つを使用します。

■ データシートビュー

データの入力や表示、編集などをおこなう表形式の表示。

■ デザインビュー

テーブルの構造をデザインするためのビュー。フィールドを追加したりデータ型を定義したりするが、データの入力はできない。

同志社大学 経済学部 DIGITAL TEXT 「コンピュータ リテラシー」

DOSHISHA UNIVERSITY **OPEN** COURSEWARE: 同志社大学 オープンコースプロジェクト

# 2011 年度 春学期 基礎ゼミナール (コンピューティングクラス) | Bコース | 第 12 講

- 新しいテーブル「T 会員種別」を作成しましょう。
  - 1. 起動時に表示されているテーブル1は閉じます。
  - 2. [作成]タブ[テーブル]グループの「テーブルデザイン」をクリックします。
  - 3. 「テーブル1」がデザインビューで表示されます。
- フィールド名・データ型・フィールドサイズを設定していきましょう。
  - 1. 「フィールド名」に 種別 CD と入力します。
  - 2. [データ型]は「テキスト型」、画面下のフィールドサイズの数値を 1 と入力します。

|                                        | <u> テーブル1</u> |  |  |  |
|----------------------------------------|---------------|--|--|--|
| 🗾 フィールド名 データ型                          |               |  |  |  |
| 種別CD テキスト型                             | -             |  |  |  |
|                                        |               |  |  |  |
|                                        |               |  |  |  |
|                                        |               |  |  |  |
|                                        |               |  |  |  |
|                                        |               |  |  |  |
|                                        |               |  |  |  |
|                                        |               |  |  |  |
|                                        |               |  |  |  |
|                                        |               |  |  |  |
|                                        |               |  |  |  |
|                                        |               |  |  |  |
|                                        |               |  |  |  |
|                                        |               |  |  |  |
|                                        |               |  |  |  |
|                                        |               |  |  |  |
|                                        |               |  |  |  |
|                                        |               |  |  |  |
|                                        |               |  |  |  |
|                                        |               |  |  |  |
|                                        |               |  |  |  |
| 1000 1000 1000 1000 1000 1000 1000 100 |               |  |  |  |
| 2イールドサイズ 1                             |               |  |  |  |

下記のとおり2つ目のフィールドを設定します。
 フィールド名:会員種別 データ型:テキスト型 フィールドサイズ:10

# 12-8 主キーの設定

C

「**主キー**」とはテーブルに入力されているデータ(レコード)を識別するために付けられるものです。主キー に設定されているフィールドの値を1つ指定すると、固有のレコードが特定されることになります。

- 種別 CD に主キーを設定しましょう。
  - 1. 「種別 CD」フィールドの左端(フィールドセレクタ)をクリックし「種別 CD」フィールドを選択します。
  - 2. [テーブルツール]・[デザイン]タブの[ツール]グループから[主キー]ボタンをクリックします。

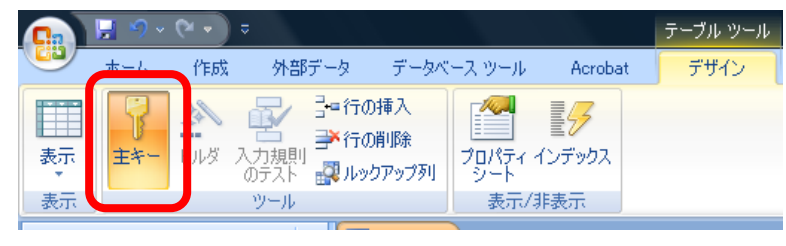

同志社大学 経済学部 DIGITAL TEXT 「コンピュータ リテラシー」

DOSHISHA UNIVERSITY **OPEN** COURSEWARE: 同志社大学 オープンコースプロジェクト

2011 年度 春学期 基礎ゼミナール (コンピューティングクラス) | Вコース | 第 12 講

# 12-9 テーブルの保存

# 【 テーブルの保存 】

- 作成したテーブルを保存しましょう。
  - 1. [Office ボタン]をクリックし、メニューから[名前を付けて保存]をクリックします。
  - 2. [名前を付けて保存]ダイアログボックスの[テーブル 1'の保存先]に「T 会員種別」と入力し、[OK]をク リックします。

# 12-10 データの入力

データの入力はデータシートビューに画面を切り替えて行います。

- 1. [表示]グループの[表示]をクリックします。
- テーブル「T 会員種別」に以下のデータを入力しましょう。

| 種別 CD | 会員種別     |  |
|-------|----------|--|
| A     | 幹事会員     |  |
| В     | 普通会員     |  |
| С     | ボランティア会員 |  |
| D     | サポート会員   |  |

### 12-11 テーブルへのデータのインポート

Excel で作成されたデータを Access に取り込みましょう。外部データを取り込むことを「インポート」といいます。

### 【 インポートデータのダウンロード(準備作業) 】

Access 内にインポートする Excel ファイルをデスクトップにダウンロードします。

- 1. 「<u>member.xls</u>」をクリックします。
- 2. [セキュリティ警告]ダイアログボックスが表示され、[許可]をクリックします。
- 3. [ファイルのダウンロード]ダイアログボックスが表示され、[保存]をクリックします。
- ※ [開く]ボタンをクリックしてはいけません!!
- 4. [名前を付けて保存]ダイアログボックスが表示され、[保存する場所]が「デスクトップ」、ファイル名が「member.xls」になっていることを確認し、[保存]をクリックします。
- 5. [ダウンロードの完了]ダイアログボックスで、[ファイルを開く]をクリックして開きます。
- 6. デスクトップ上にダウンロードされ、データが画面に表示されます。
- 7. タイトルバーに「互換モード」と表示されていることを確認します

#### 同志社大学 経済学部 DIGITAL TEXT 「コンピュータ リテラシー」

**DOSHISHA UNIVERSITY OPEN COURSEWARE:同志社大学 オープンコースプロジェクト** 

# <u>2011 年度 春学期 基礎ゼミナール (コンピューティングクラス)</u> Bコース 第12 講

- ダウンロードしたブックを Office2007 のファイル形式に変換しましょう。
  - 1. [Office ボタン]をクリック後、メニューから[変換]をクリックします。
  - 2. レイアウトが変更されるという確認メッセージが表示されるため、[OK]します。
  - 3. 2007 のファイル形式に変換され、ブックを閉じることを告げるメッセージが表示されるため、[はい] をクリックします。
  - 4. タイトルバーのブック名に「member.xlsx」と表示され、Excel2007のファイル形式に変換されたこと を確認します。
  - ※「member.xlsx」は閉じておきましょう。
- Excel ファイル「member.xlsx」のデータを新規テーブルとしてインポートしましょう。

# ※テーブルはすべて閉じておきましょう。

- 1. [外部データ]タブに切り替えます。
- 2. [インポート]グループの[Excel ワークシートのインポート]をクリックします。
- 3. [外部データの取り込み-Excel ワークシート]ダイアログボックスの[参照]をクリックします。

| 外部データの取り込み - Excel ワークシート ?                                                                                                    |  |
|----------------------------------------------------------------------------------------------------|--|
| データのインポート元とインポート先、またはリンク元とリンク先の選択                                                                                                    |  |
| データのインボート元またはリンク元を指定してください。                                                                                                    |  |
| ファイル名(E): C:¥Documents and Settings¥My Documents¥ 参照(B)                                                                                                    |  |
| 現在のデータベースのデータの保存方法と保存場所を指定してください。                                                                                                    |  |
| ● 現在のデータベースの新しいテーブルにソースデータをインボートするΦ<br>指定したテーブルが存在しない場合は、そのテーブルが作成されます。指定したテーブルが既に存在する場合は、インボートされたデータで<br>テーブルの内容を上書きする可能性があります。ソースデータへの変更は、データベースには反映されません。 |  |
| ○ レコードのコピーを次のテーブルに追加する(A): T入会日                                                                                                    |  |
| 指定したテーブルが存在する場合、そのテーブルにレコードが追加されます。テーブルが存在しない場合は、そのテーブルが作成されます。<br>ソース テータへの変更は、データベースには反映されません。                                                             |  |
| ○ リンクテーブルを作成してソース データビリンクする①<br>Excel のソース データとのリンクが保持されるテーブルが作成されます。 Excel でソース データに対して行った変更は、リンク テーブルに反映<br>されます。ただし、 ソース データを Access から変更することはできません。      |  |
|                                                                                                    |  |
|                                                                                                    |  |
|                                                                                                    |  |
| OK キャンセル                                                                                                    |  |

- 4. [ファイルを開く]ダイアログボックスが表示されます。
- 5. [ファイルの場所]-「デスクトップ」から、「member.xlsx」をダブルクリックします。
- 6. [外部データの取り込み-Excel ワークシート]ダイアログボックスに戻り、[ファイル名]に 「member.xlsx」が表示されていることを確認します。

| 「<br>外部データの取り込み - Excel ワークシート ? 】                                                                                                    | × |
|----------------------------------------------------------------------------------------------------|---|
| データのインポート元とインポート先、またはリンク元とリンク先の選択                                                                                                    |   |
| <ul> <li>アウル名(ア): C*Documents and Settingsギブスクトゥブギmember.xlsx 参照(P).</li> <li>現在のデータベースのデータの(保存方法と(保存場所を指定してください。</li> <li>現在のデータベースの新しいテーブルにソース データをインボートする(P)<br/>指定したテーブルが存在しない場合は、そのテーブルが作成されます。計定したテーブルが既に存在する場合は、インボートされたデータで<br/>デーブルの内容を上書きする可能性があります。ソース データへの変更は、データベースには反映されません。</li> <li>レコードのコピーを次のテーブルに追加する(A): 「人会日」<br/>指定したテーブルが存在する場合、そのテーブルにはしつードが追加されます。テーブルが存在しない場合は、そのテーブルが作成されます。<br/>リース データへの変更は、データベースには反映されません。</li> <li>リンク テーブルを作成してソース データにソンプロページードが追加されます。テーブルが存在しない場合は、そのテーブルが作成されます。<br/>との ーグルクス 変 - タン(の実)とがする(A)<br/>およう。ただし、ソース データにソング目(A)</li> </ul> |   |
| OK         キャンセル                                                                                                    |   |

- 「現在のデータベースのデータの保存方法と保存場所を指定してください。」の、一番上、
   「現在のデータベースの新しいテーブルにソースデータをインポートする」がオンになっている ことを確認して[OK]します。
- 8. [ワークシートインポート ウィザード]が表示されます。
- 9. [先頭行をフィールド名として使う]をオンにして、[次へ]をクリックします。
- 10. [フィールドのオプション]の設定ウィザードが表示されますが、そのまま[次へ]をクリックします。
- 11. 主キーの設定をします。[次のフィールドに主キーを設定する]をオンにし、[会員 ID]が選択されているのを確認して「次へ」をクリックします。

| 目  ワークシート インボート ワイ | (サード                                                                      |
|--------------------|---------------------------------------------------------------------------|
|                    | 新規テーブルには主キーを設定すると便利です。主キーがあるとテーブルの各レコードを一意に識別できるので、目的のデ<br>ータを見つけやすくなります。 |
| 2 XXX XXX XXX      |                                                                           |
|                    | ◎ 次077~ルドに王キーを設定する(C)                                                     |
|                    | ○ 土キーを設定しない 100/                                                          |

- 12. [インポート先のテーブル]に「T サークルメンバー」と表示されていることを確認し、[完了]をクリック します。
- 13. 「Tサークルメンバー'にインポートした」旨のメッセージが表示され、[閉じる]をクリックします。
- ※ナビゲーションウィンドウ内にテーブル「T サークルメンバー」が表示されていることを確認し、ダブルク リックで開き、インポート結果を確認しておきましょう。

2011 年度 春学期 基礎ゼミナール(コンピューティングクラス) Bコース 第12 講

# 12-12 フィルタによる抽出

「フィルタ」は条件に合ったデータを抽出したり並べ替えたりする機能です。

- テーブル「T サークルメンバー」の性別が「男」のレコードをフィルタで抽出しましょう。
   ※「T サークルメンバー」以外のテーブルは閉じておきます。
  - 1. 「性別」フィールドの▼をクリックし、表示された一覧の中の「女」をオフにして[OK]します。
  - 2. 「5件」の抽出結果と、[フィルタ適用]が表示されていることを確認します。

※あらかじめセル内の文字列の一部を選択後、[選択]をクリックすると「~ で始まる」、「~を含む」などを抽出することができます。

- 抽出状態の解除
  - 1. [ホーム]タブに切り替えます。
  - 2. [並べ替えとフィルタ]グループの[フィルタの実行]をオフにします。

# 12-13 クエリの作成

クエリを使うと1つまたは複数のテーブルからデータを取り出して、それらを1つにまとめて表示することができます。

- テーブル「T 会員種別」にイベント名が表示されるようにクエリを作成します。
   ※ 現在、テーブル「T サークルメンバー」は閉じておきましょう。
  - 1. [作成]タブ 、[その他]グループの[クエリデザイン]をクリックします。
  - 2. [テーブルの表示]ダイアログボックスの [テーブル]タブから、[Tイベント]と[T 会員種別]を まとめて選択し、[追加]をクリックします。
  - 3. [クエリウィンドウ]内に「T イベント」と「T 会員種別」の 2 つのフィールドリストが表示されたら、 [閉じる]をクリックして、閉じておきます。

※次図のように、2つのテーブル間に自動的にリレーションシップを表す「結合線」が表示されていることを 確認します。「リレーションシップ」とは複数のテーブル間の共通フィールド同士の関連付けのこと

🏦 🐫 置換

1日所2 - 新し

京都府"で始まる(<u>B</u>)

"京都府"を含む(T) "京都府"を含まない(D)

"京都府"で始まらない(<u>G</u>)

√ 選択・

京都府京都市12-3-4 京都府京都市12-34

奈良県生駒市 88-112

ィルタ

並べ替

2011 年度 春学期 基礎ゼミナール (コンピューティングクラス) Bコース 第 12 講

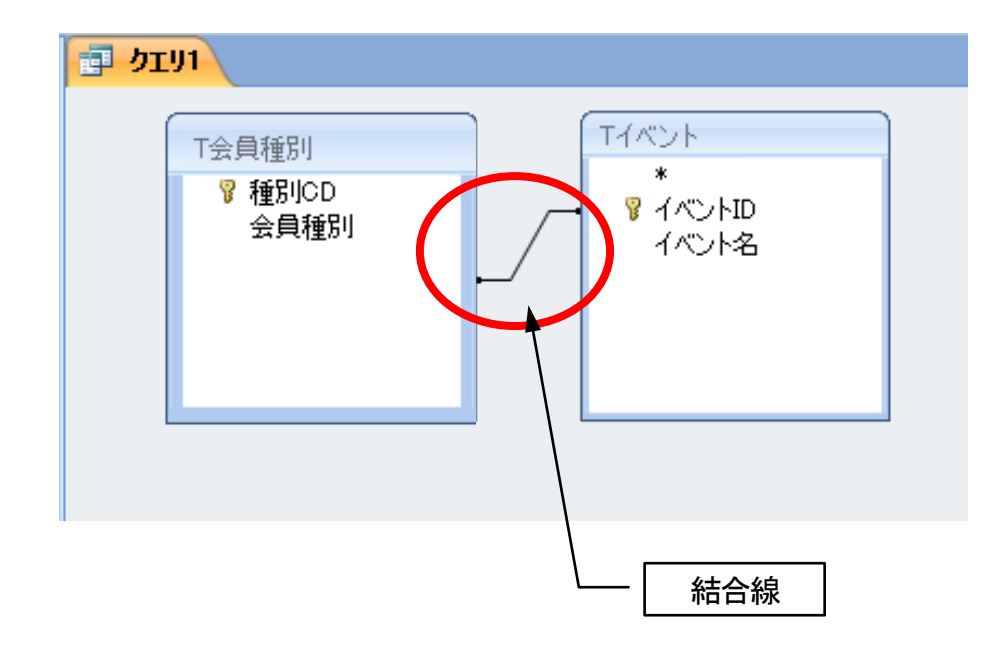

- 4. フィールドリスト「T 会員種別」の「種別 CD」をダブルクリックします。クエリウィンドウの下部デ ザイングリッドに登録されます。
- 5. 同様の手順で以下の表に登録していきます。

| テーブル名     | フィールド名 |  |
|-----------|--------|--|
| T会員種別     | 種別 CD  |  |
| T会員種別     | 会員種別   |  |
| Tサークルメンバー | 指名     |  |

| フィールド          | 種別CD     | 会員種別     | 氏名        |   |
|----------------|----------|----------|-----------|---|
| チーフル:<br>並べ替え: | 「会具種別    | 「会具種別    | コサークルメンハー | I |
| 表示:            | <b>V</b> | <b>V</b> |           |   |
| 抽出条件に          |          |          |           |   |
| ಹ/ವಹ           |          |          |           |   |
|                |          |          |           |   |
|                |          |          |           |   |

# 12-14 クエリの実行

クエリを実行して結果を確認します。

# 【 データシートビューからの実行 】

デザインビューで作成したクエリは、データシートビューに切り替えることで実行することができます。

- 1. データシートビューに切り替えます。
- 2. クエリが実行され、クエリの結果が表示されます。

| 1 | <u>לד</u> עו |         |       |  |
|---|--------------|---------|-------|--|
|   | 種別CD →       | 会員種別 →  | 氏名 🗸  |  |
|   | A            | 幹事会員    | 小川 巧  |  |
|   | A            | 幹事会員    | 杉原 修  |  |
|   | В            | 普通会員    | 佐藤 博美 |  |
|   | D            | サポート 会員 | 宮田 一成 |  |
|   | В            | 普通会員    | 三谷 弘幸 |  |
|   | С            | ボランティア会 | 藤野 恵  |  |
|   | С            | ボランティア会 | 堀川 平太 |  |
| * |              |         |       |  |
|   |              |         |       |  |

# 12-15 データの抽出

デザイングリッドの[抽出条件]欄に入力した条件をもとに、必要なデータ(レコード)を抽出することができます。

- 「幹事会員」のデータを抽出しましょう。
  - 1. デザインビューに切り替えます。
  - 2. デザイングリッドの「種別 CD」フィールドの[抽出条件]欄に、「A」と半角で入力します。

| フィールド:<br>テーブル:<br>並べ替え: | 種別CD<br>T会員種別 | 会員種別<br>T会員種別 | 氏名<br>Tサークルメンバー |
|--------------------------|---------------|---------------|-----------------|
| 表示:<br>抽出条件<br>または:      | " A"          | V             |                 |

※入力後、[Tab]または[Enter]キーを押して確定すると、自動的に「"A"」と表示されます。

- 3. クエリを実行します。
- 4. 「種別 CD」が「A」、つまり「幹事会員」のレコードだけが抽出されていることを確認します。

| <b>雪 クエリ1</b> |      |   |      |   |      |   |  |
|---------------|------|---|------|---|------|---|--|
|               | 種別CD | - | 会員種別 | Ŧ | 氏名   | - |  |
|               | А    |   | 幹事会員 |   | 小川 巧 |   |  |
|               | A    |   | 幹事会員 |   | 杉原 修 |   |  |
| *             |      |   |      |   |      |   |  |

# 12-16 クエリの保存

- 作成したクエリに「Q 幹事会員」という名前を付けて保存しましょう。
  - 1. [Office ボタン]をクリックし、メニューから[名前を付けて保存]をクリックします。
  - 2. 【名前を付けて保存】ダイアログボックスの['クエリ1'の保存先]に「Q幹事会員」と入力します。

2011 年度 春学期 基礎ゼミナール(コンピューティングクラス) Bコース 第 12 講

# 12-17 第 12 講課題

データベースファイル「サークル名簿.accdb」で以下のような処理をせよ。保存後はWebdiskの「基礎ゼミ」 フォルダにアップロードしておくこと。

※第13講で使用するため必ず作成し保存しておくこと。

●指示1 データの追加

テーブル「Tサークルメンバー」をデータシートビューで開き、以下のように自分の情報を追加入力する。

| 会員 ID | 108                   |  |  |  |
|-------|-----------------------|--|--|--|
| 会員種別  | В                     |  |  |  |
| 氏名    | 自分の名前                 |  |  |  |
| ヨミガナ  | 自分の名前のヨミガナ            |  |  |  |
| 性別    | 自分の性別                 |  |  |  |
| 住所1   | 経済学部1年 クラス 学籍番号 (下4桁) |  |  |  |

※ 指示のない欄は空欄とする。

●指示2 クエリの作成

テーブル「Tサークルメンバー」をもとに次のようなクエリを作成し、「Qサークル住所録」の名前で保存せよ。

【デザインビュー】

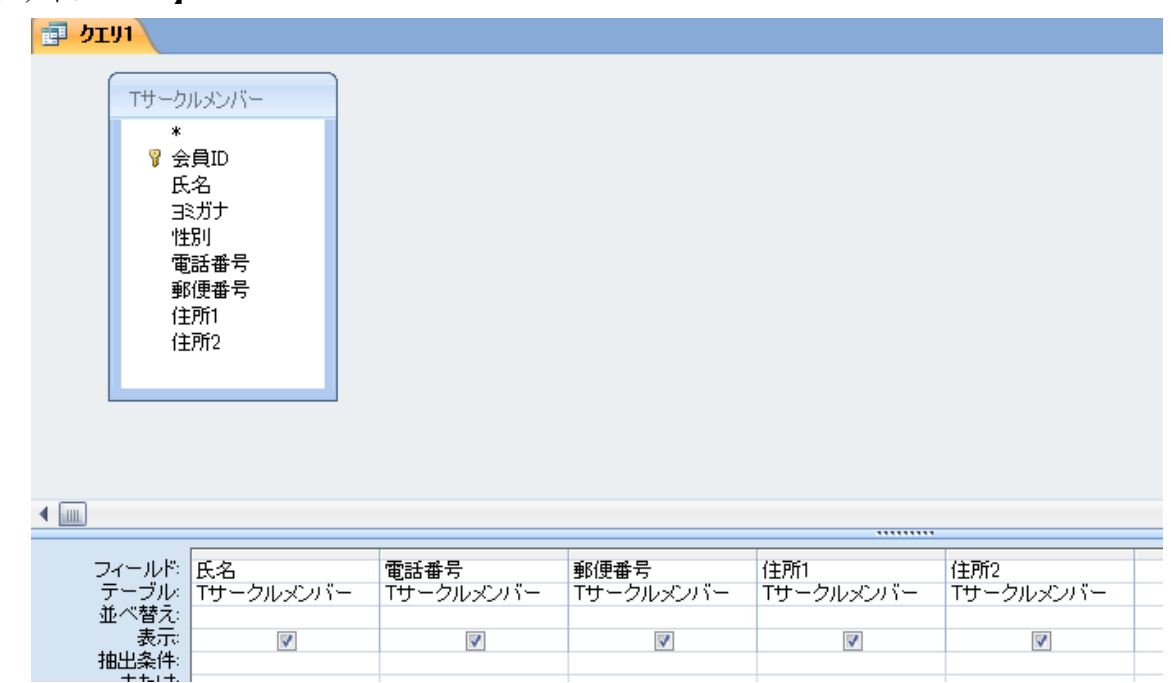

同志社大学 経済学部 DIGITAL TEXT 「コンピュータ リテラシー」 DOSHISHA UNIVERSITY OPEN COURSEWARE:同志社大学 オープンコースプロジェクト 2011 年度 春学期 基礎ゼミナール (コンピューティングクラス) | Вコース | 第12 講

「データシートビュー】

| ■ Qサークル住所録 |     |      |              |          |   |        |        |   |  |
|------------|-----|------|--------------|----------|---|--------|--------|---|--|
|            | 氏   | 名 👻  | 電話番号 🗸       | 郵便番号     | Ŧ | 住所1 🚽  | 住所2    | - |  |
|            | 小川  | 巧    | 075-145-xxx  | 602-0083 |   | 京都府京都市 | 12-3-4 |   |  |
|            | 杉原  | 修    | 075-146-xxx  | 602-0047 |   | 京都府京都市 | 12-34  |   |  |
|            | 佐藤  | 博美   | 0743-71-xxx  | 630-0133 |   | 奈良県生駒市 | 88-112 |   |  |
|            | 宮田  | 一成   | 075-160-xxx  | 612-0017 |   | 京都府京都市 | 234-2  |   |  |
|            | 三谷  | 弘幸   | 0745-17-xxxx | 636-0093 |   | 奈良県北葛城 | 67-89  |   |  |
|            | 藤野  | 恵    | 0742-12-xxx  | 630-8021 |   | 奈良県奈良市 | 1-3-5  |   |  |
|            | 堀川  | 平太   | 078-188-xxx  | 657-0032 |   | 兵庫県神戸市 | 1-35-7 |   |  |
|            | 同志礼 | 计 太郎 |              |          |   | 経済学部1年 |        |   |  |
| *          |     |      |              |          |   |        |        |   |  |

# 12-18 第12講アドバンス課題

データベースファイル「サークル名簿.accdb」で以下のような処理をせよ。保存後はWebdiskの「基礎ゼミ」 フォルダにアップロードしておくこと。

# ※第13講で使用するため必ず作成し保存しておくこと。

●指示1 データの入力

テーブル「T 会員種別」に、以下のように情報を追加入力する。

| 種別 CD | Е    |  |  |
|-------|------|--|--|
| 会員種別  | 名誉会員 |  |  |

●指示2 クエリの作成

テーブル「T 会員種別」「T サークルメンバー」をもとに次のようなクエリを作成し、「Q 全員種別」の名前で 保存する。

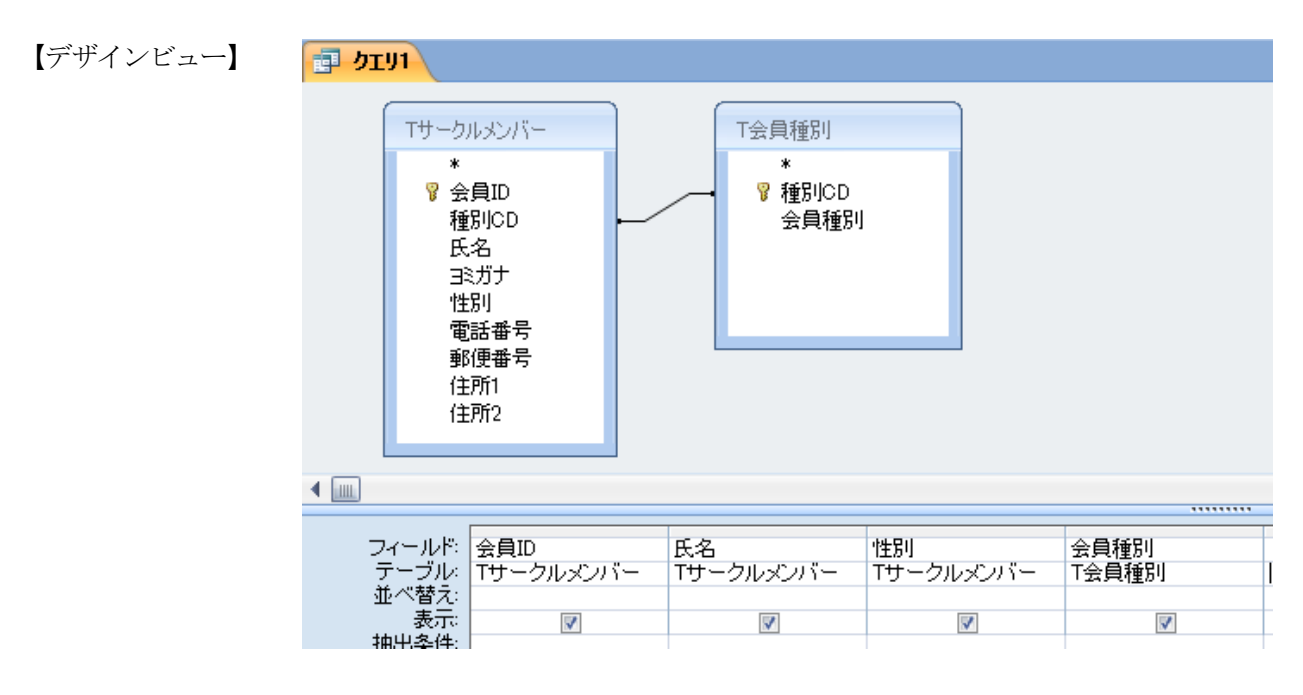

同志社大学 経済学部 DIGITAL TEXT 「コンピュータ リテラシー」 DOSHISHA UNIVERSITY OPEN COURSEWARE:同志社大学 オープンコースプロジェクト 2011 年度 春学期 基礎ゼミナール (コンピューティングクラス) Bコース 第12 講

【データシートビュー】

| 🗐 ртуј |        |        |      |         |  |  |  |  |
|--------|--------|--------|------|---------|--|--|--|--|
|        | 会員ID → | 氏名 🚽   | 性別 🚽 | 会員種別 →  |  |  |  |  |
|        | 101    | 小川 巧   | 男    | 幹事会員    |  |  |  |  |
|        | 102    | 杉原 修   | 男    | 幹事会員    |  |  |  |  |
|        | 103    | 佐藤 博美  | 女    | 普通会員    |  |  |  |  |
|        | 104    | 宮田 一成  | 男    | サポート会員  |  |  |  |  |
|        | 1 05   | 三谷 弘幸  | 男    | 普通会員    |  |  |  |  |
|        | 106    | 藤野 恵   | 女    | ボランティア会 |  |  |  |  |
|        | 107    | 堀川 平太  | 男    | ボランティア会 |  |  |  |  |
|        | 108    | 同志社 太郎 | 男    | 普通会員    |  |  |  |  |
| *      |        |        |      |         |  |  |  |  |

同志社大学 経済学部 DIGITAL TEXT 「コンピュータ リテラシー」